## INTERNET BANKING Inclusão TED

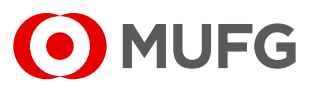

Acesse nosso **Internet Banking** por meio do link https://cms1.br.bk.mufg.jp/internetbanking/

#### Acesse o menu de **Pagamentos**.

| MUFG<br>Home          | DASHBOARD                                       | )                                                | Q              | uarta-Feira, 18 de Janeiro de 2023       |
|-----------------------|-------------------------------------------------|--------------------------------------------------|----------------|------------------------------------------|
| Resumo financeiro     | Minhas Contas                                   |                                                  |                |                                          |
| Conta-corrente        | Situação em: 18/01/23                           | Saldo Atual Saldo Disponível *                   | Carregand      | lo gráfico                               |
| Pagamentos            | Ca<br>*Saldo Atual + Saldo aplicado em Si       | rregando<br>nart Account                         |                |                                          |
| Folha de<br>Pagamento | Acesso Rápido                                   |                                                  |                |                                          |
| Investimentos         |                                                 |                                                  |                | 2                                        |
| Derivativos           | $\rightarrow$ Extratos                          |                                                  |                |                                          |
| Empréstimos           | <u>Últimos 5 dias</u><br><u>Últimos 15 dias</u> | <u>Pagamento de</u><br><u>Boletos e Tributos</u> | Transferências | <u>Aprovação de</u><br><u>Pagamentos</u> |
| Fiança                | <u>Ultimos 30 dias</u>                          |                                                  |                |                                          |
| Arquivos              |                                                 |                                                  |                | Ê                                        |
| Cobrança              | Comprovantes                                    | 2ª via do Boleto                                 | Francesinha    | Upload de Arquivos                       |
| Comércio Exterior     |                                                 |                                                  |                | Ir para o Monu Brincipal                 |
| Contratos             |                                                 |                                                  |                | n para o menu Principar                  |
| Administração         |                                                 |                                                  |                |                                          |
| Serviços              |                                                 |                                                  |                |                                          |

3

### Em "Transferências entre contas/ TED", selecione "Inclusão".

| MUFG              | # MENU PRINCIPAL                                           |                                                                                                  |     |
|-------------------|------------------------------------------------------------|--------------------------------------------------------------------------------------------------|-----|
| · ·               | Pagamentos                                                 | > Francesinha                                                                                    |     |
| Home              | > Transferências entre contas / TED                        | › Posição de carteira                                                                            | ^   |
|                   | - Inclusão                                                 | → Instrução                                                                                      |     |
|                   | Endusão de beneficiários                                   | - Inclusão de instrução                                                                          |     |
| Resumo financeiro | Pagamentos                                                 | Inclusão de títulos                                                                              |     |
|                   | - Inclusão                                                 | ·                                                                                                |     |
| Conta-corrente    | > DDA - Débito direto autorizado                           | Comercio Exterior                                                                                |     |
| Pagamentos        | - Cadastrar<br>- Descadastrar<br>- Consultar/Pagar boletos | <ul> <li>Confirmação de fechamento de câmbio</li> <li>- Inclusão</li> <li>- Aprovação</li> </ul> |     |
|                   | Agregados                                                  | - Consulta                                                                                       |     |
| Investimentos     | - Cadastrar<br>- Descadastrar<br>- Consulta                | Consultas Compra Adiantamentos                                                                   |     |
| Derivativos       | Aprovação                                                  | Cambiais a contratar                                                                             |     |
|                   | Comprovantes                                               | - Venda                                                                                          |     |
|                   | Consultas / Relatório de operações                         | Financiamentos                                                                                   |     |
| Emprestimos       | Alteração/Cancelamento                                     | Cortas de crédito                                                                                |     |
|                   |                                                            | - Ordens de pagamento                                                                            |     |
| Fiança            | Investimentos                                              | › Canais Bancários e Manual de Preenchimento de Câmbio                                           |     |
|                   | Renda Fixa                                                 |                                                                                                  |     |
| Arquivos          | - Aplicação                                                | © Contratos                                                                                      |     |
|                   | - Resgate                                                  | Contratos de câmbio                                                                              |     |
| Cobrança          | - Aprovação<br>- Posição diária<br>- Posição mensal        | - Consulta<br>- Assinatura digital                                                               |     |
|                   | - Notas de Negociação                                      | Demais Contratos                                                                                 |     |
| Comércio Exterior | - Relatório de operações<br>- Extrato                      | - Consulta                                                                                       |     |
|                   |                                                            | O Administração                                                                                  |     |
| Contratos         | w Derivativos                                              | > Usuários                                                                                       |     |
|                   | > Consulta                                                 | - Criar usuários                                                                                 |     |
| Administração     | Connéctiones                                               | - Selecionar perfil por produto                                                                  |     |
|                   | w empresumos                                               | - Selecionar perfil por usuário                                                                  | ~   |
| •                 | > Posicao diaria                                           | - Alteral usuallo                                                                                |     |
|                   | Sua sessao expira em: 17:06                                | Banco MUFG Brasil S                                                                              | .A. |

## INTERNET BANKING Inclusão TED

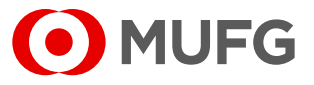

Preencha os "Dados da Operação" e os "Dados do Favorecido".

| Data da operação:                                                                                                 | 01/07/2020                      |                                                                                   |
|----------------------------------------------------------------------------------------------------|---------------------------------|-----------------------------------------------------------------------------------|
| Crédito para:                                                                                                    | Mesma titularidade              | 🔘 Diferente titularidade 🛛 🛞                                                      |
| Valor (R\$):                                                                                                    |                                 |                                                                                   |
| Convênio:                                                                                                    | 716                             |                                                                                   |
| Finalidade:                                                                                                    |                                 |                                                                                   |
|                                                                                                    |                                 |                                                                                   |
| Número Documento:                                                                                                 |                                 |                                                                                   |
| Observação:                                                                                                    |                                 |                                                                                   |
|                                                                                                    |                                 |                                                                                   |
|                                                                                                    |                                 |                                                                                   |
|                                                                                                    |                                 |                                                                                   |
|                                                                                                    |                                 |                                                                                   |
| O Dadaa da Garran ida                                                                                             |                                 |                                                                                   |
| Dados do favorecido                                                                                               |                                 |                                                                                   |
| Dados do favorecido<br>Favorecidos cadastrados                                                                    |                                 | v                                                                                 |
| Dados do favorecido<br>Favorecidos cadastrados<br>Número do banco:                                                | ou                              | v ou ISPB: v                                                                      |
| Dados do favorecido<br>Favorecidos cadastrados<br>Número do banco:<br>Agência:                                    | ou (sem dígito)                 | v ou ISPB: v                                                                      |
| Dados do favorecido<br>Favorecidos cadastrados<br>Número do banco:<br>Agência:<br>Conta/dígito:                   | ou (sem dígito)                 | ▼ ou ISPB: ▼<br>■<br>apenas números. Se o dígito for letra, substitua-o por zero. |
| Dados do favorecido<br>Favorecidos cadastrados<br>Número do banco:<br>Agência:<br>Conta/dígito:<br>Nome:          | ou<br>(sem dígito)<br>Utilize a | apenas números. Se o dígito for letra, substitua-o por zero.                      |
| Dados do favorecido<br>Favorecidos cadastrados<br>Número do banco:<br>Agência:<br>Conta/dígito:<br>Nome:<br>CNP3: | ou (sem dígito)<br>Utilize a    | y ou ISPB: y<br>apenas números. Se o dígito for letra, substitua-o por zero.      |

Selecione "Submeter".

SUBMETER

## FIQUE ATENTO!

Horários limite para aprovação:

TED (transferência entre outros bancos) => 16h30\* Transferência entre contas do mesmo banco => 17h30\*

\*Horário de Brasília

# INTERNET BANKING Inclusão Pagamento

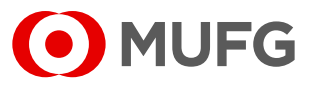

Acesse nosso **Internet Banking** por meio do link https://cms1.br.bk.mufg.jp/internetbanking/

#### Acesse o menu de **Pagamentos**.

| MUFG<br>Home          | DASHBOAR                                 | )                                                | Q              | uarta-Feira, 18 de Janeiro de 2023       |
|-----------------------|------------------------------------------|--------------------------------------------------|----------------|------------------------------------------|
| Resumo financeiro     | Minhas Contas                            |                                                  |                |                                          |
| Conta-corrente        | Situação em: 18/01/23                    | Saldo Atual Saldo Disponível *                   | Carregand      | o gráfico                                |
| Pagamentos            | C:<br>*Saldo Atual + Saldo aplicado em S | arregando<br>mart Account                        |                |                                          |
| Folha de<br>Pagamento | Acesso Rápido                            |                                                  |                |                                          |
| Investimentos         |                                          |                                                  |                | AT TO                                    |
| Derivativos           | $\rightarrow$ Extratos                   |                                                  |                |                                          |
| Empréstimos           | <u>Últimos 5 dias</u><br>Últimos 15 dias | <u>Pagamento de</u><br><u>Boletos e Tributos</u> | Transferências | <u>Aprovação de</u><br><u>Pagamentos</u> |
| Fiança                | <u>Últimos 30 dias</u>                   |                                                  |                |                                          |
| Arquivos              | \$                                       |                                                  |                | Ê                                        |
| Cobrança              | Comprovantes                             | 2ª via do Boleto                                 | Francesinha    | Upload de Arquivos                       |
| Comércio Exterior     |                                          |                                                  |                | Ir para o Monu Brincipal                 |
| Contratos             |                                          |                                                  |                |                                          |
| Administração         |                                          |                                                  |                |                                          |
| Serviços              |                                          |                                                  |                |                                          |
|                       |                                          |                                                  |                |                                          |

3

### Em "Pagamentos", selecione "Inclusão".

| MUFG                 | # MENU PRINCIPAL                   |                                                        |     |
|----------------------|------------------------------------|--------------------------------------------------------|-----|
| ^                    | © Pagamentos                       | > Francesinha                                          |     |
| Home                 | Transferências entre contas / TED  | › Posição de carteira                                  | ^   |
|                      | - Inclusão                         | → Instrução                                            |     |
| D                    | - Exclusão de beneficiários        | - Inclusão de instrução                                |     |
| Resumo financeiro    | Pagamentos                         | Inclusão de títulos                                    |     |
|                      | - Inclusão                         |                                                        |     |
| Conta-corrente       | > DDA - Debito direto autorizado   | Comércio Exterior                                      |     |
|                      | - Cadastrar                        | › Confirmação de fechamento de câmbio                  |     |
| Pagamentos           | - Descadastrar                     | - Inclusão                                             |     |
|                      | - Consultar/ Pagar boletos         | - Aprovação<br>- Consulta                              |     |
| laura atima a méra a | Agregados<br>Codobro               | > Consultas                                            |     |
| invesumentos         | - Descadastrar                     | - Compra                                               |     |
|                      | - Consulta                         | Adiantamentos                                          |     |
| Derivativos          | > Aprovação                        | Cambiais a contratar                                   |     |
|                      | Comprovantes                       | - Venda                                                |     |
| Empréstimos          | Consultas / Relatório de operações | Cobranças                                              |     |
| Linproviniou         | > Alteração/Cancelamento           | Cartas de crédito                                      |     |
|                      |                                    | - Ordens de pagamento                                  |     |
| Fiança               | Investimentos                      | > Canais Bancários e Manual de Preenchimento de Câmbio |     |
|                      | > Renda Fixa                       |                                                        |     |
| Arquivos             | - Aplicação                        | © Contratos                                            |     |
|                      | - Kesgate<br>- Aprovação           | > Contratos de câmbio                                  |     |
| Cobranca             | - Posição diária                   | - Consulta                                             |     |
|                      | - Posição mensal                   | - Assinatora digitar                                   |     |
| 0                    | - Relatório de operações           | Demais Contratos                                       |     |
| Comercio Exterior    | - Extrato                          | - Consulta                                             |     |
|                      |                                    | 5 Administração                                        |     |
| Contratos            | Derivativos                        |                                                        |     |
|                      | > Consulta                         | Concernation                                           |     |
| Administração        |                                    | - Selecionar perfil por produto                        |     |
| , lanning again      | Emprestimos                        | - Selecionar perfil por usuário                        | ~   |
|                      | › Posicão diária                   | Alterar usuário                                        |     |
|                      | Sua sessão expira em: 17:06        | Banco MUFG Brasil S                                    | .A. |

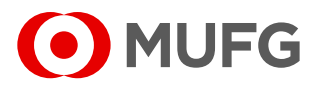

Insira os dados do boleto a ser pago e selecione "Incluir".

| 🜔 Incluir Pagamento                    |                                                    |
|----------------------------------------|----------------------------------------------------|
| Empresa / conta corrente:<br>Convênio: |                                                    |
| Tipo do pagamento:                     | ● Com código de barras ○ Sem código de barras      |
| Linha digitável:                       |                                                    |
| Documento:                             | Selecione 🗸 📀                                      |
| Vencimento: *                          | dd/mm/aaaa                                         |
| Pagamento: *                           | dd/mm/aaaa                                         |
| Valor (R\$): *                         |                                                    |
| Nº do documento:                       | (?                                                 |
| Nome do pagador: *                     | (3                                                 |
| CPF/CNPJ do pagador: *                 |                                                    |
|                                        | 🗌 Marque se houver vínculo com operação de câmbio. |
| Observações:                           | Restam 100 caracteres.                             |
| *Campos obrigatórios                   | INCLUIR                                            |

5

Após clicar em "Incluir", o usuário poderá inserir mais de um boleto Depois de inserir todos os boletos a serem pagos, deve-se clicar em "**Submeter**", para que os boletos seja encaminhado para aprovação.

| Código de barras                        |                           | Beneficiário             | Valor (R\$) Vencimento               | Pagamento                | Editar | Excluir |
|-----------------------------------------|---------------------------|--------------------------|--------------------------------------|--------------------------|--------|---------|
| XXXXXXXXXXXXXXXXXXXXXXXXXXXXXXXXXXXXXX  |                           | XXXX XXXXX<br>XXXX XXXXX | XX,XX XX/XX/XXXX<br>XX,XX XX/XX/XXXX | XX/XX/XXXX<br>XX/XX/XXXX | 1      | ×       |
|                                         |                           |                          |                                      |                          | 2      | ×       |
| Total de títulos:<br>Valor total (R\$): | XXXX<br>XXXXX<br>SUBMETER |                          |                                      |                          |        |         |

# INTERNET BANKING Inclusão Arquivo Pagamento

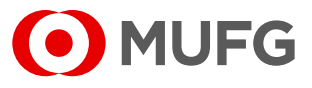

Acesse nosso **Internet Banking** por meio do link <u>https://cms1.br.bk.mufg.jp/internetbanking/</u>

### Acesse o menu de **Arquivos**.

| MUFG<br>Home          | DASHBOAR                                        | )                                                | Q              | uarta-Feira, 18 de Janeiro de 2023 |
|-----------------------|-------------------------------------------------|--------------------------------------------------|----------------|------------------------------------|
| Resumo financeiro     | Minhas Contas                                   |                                                  |                |                                    |
| Conta-corrente        | Situação em: 18/01/23                           | Saldo Atual Saldo Disponível *                   | Carregan       | lo gráfico                         |
| Pagamentos            | C<br>*Saldo Atual + Saldo aplicado em S         | arregando<br>mart Account                        |                |                                    |
| Folha de<br>Pagamento | Acesso Rápido                                   |                                                  |                |                                    |
| Investimentos         |                                                 |                                                  |                | 47-75                              |
| Derivativos           | $\rightarrow$ Extratos                          | 11(0)                                            |                |                                    |
| Empréstimos           | <u>Últimos 5 dias</u><br><u>Últimos 15 dias</u> | <u>Pagamento de</u><br><u>Boletos e Tributos</u> | Transferências | Aprovação de<br>Pagamentos         |
| Fiança                | <u>Últimos 30 dias</u>                          |                                                  |                |                                    |
| Arquivos              |                                                 |                                                  |                | Ê                                  |
| Cobrança              | Comprovantes                                    | 2ª via do Boleto                                 | Francesinha    | Upload de Arquivos                 |
| Comércio Exterior     |                                                 |                                                  |                | To some a Manu Palaciani           |
| Contratos             |                                                 |                                                  |                | <u>ir para o Menu Principal</u>    |
| Administração         |                                                 |                                                  |                |                                    |
| Serviços              |                                                 |                                                  |                |                                    |

3

#### Selecione "Envio".

| MUFG              | # MENU PRINCIPAL                            |                                                      |
|-------------------|---------------------------------------------|------------------------------------------------------|
| Home              | © Conta-corrente                            | a Arquivos                                           |
|                   | > Extratos                                  | > Envio                                              |
| Resumo financeiro | - Últimos 5 dias                            | * Recepcão                                           |
|                   | - Últimos 15 dias                           | Consulta                                             |
| Conta-corrente    | > Jancamentos agendados                     | Monitoramento de Arquivos                            |
|                   | > Conta garantida                           |                                                      |
| Demonstere        | Extrate de smart account                    | 🛢 Cobrança                                           |
| Pagamentos        | > Transferências recebidas                  | Consulta de títulos / Segunda via                    |
|                   |                                             | › Movimentação diária                                |
| Investimentos     | © Pagamentos                                | > Francesinha                                        |
|                   | > Transferências entre contas / TED         | Posição de carteira                                  |
| Derivativos       | - Inclusão                                  | > Instrução                                          |
|                   | - Exclusão de beneficiários                 | - Inclusão de instrução                              |
| Empréstimes       | Pagamentos                                  | Inclusão de títulos                                  |
| Empresumos        | - Inclusão                                  |                                                      |
|                   | > DDA - Débito direto autorizado            | Comercio Exterior                                    |
| Fiança            | - Cadastrar                                 | Contirmação de techamento de câmbio                  |
|                   | - Descadastrar<br>- Consultar/Panar holetos | - Inclusão                                           |
| Arquivos          | Agregados                                   | - Consulta                                           |
|                   | - Cadastrar                                 | > Consultas                                          |
| Cobranca          | - Descadastrar                              | - Compra                                             |
| Cobrança          | - Consulta                                  | Adiantamentos                                        |
|                   | > Aprovação                                 | Campiais a contratar                                 |
| Comercio Exterior | Comprovantes                                | Financiamentos                                       |
|                   | Consultas / Relatório de operações          | Cobranças                                            |
| Contratos         | Alteração/Cancelamento                      | Cartas de crédito                                    |
|                   | 8 Investimenter                             | - Urdens de pagamento                                |
| Servicos          | winvestmentos                               | Canais bancarios e manual de Préenchimento de Câmbio |
|                   | * Kenda Fixa                                | © Contratos                                          |
|                   | - Apricação<br>- Resoate                    | Contratos de câmbie                                  |
|                   | Sua sessão evoira em: 19:28                 | Banco MIJEG Brasil S. 4                              |

## INTERNET BANKING Inclusão Arquivo Pagamento

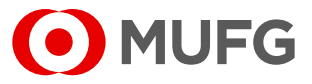

Em "**Tipo**" selecione "**Pagamentos Envio**" e anexe o arquivo de pagamentos a ser enviado e em seguida selecione "**Enviar**".

| MUFG              | # ENVIO DE ARQUIVOS                                                                                                    |
|-------------------|----------------------------------------------------------------------------------------------------|
| Home              | Horários limites para aprovação de pagamentos (horário de Brasilia): - Tributos/concessionárias 17:00 - Titulos de cobrança a partir                                                                                                    |
| Resumo financeiro | de 250.000,00 : 1 16:00 - TED: 16:30 - Transferências entre contas: 17:30 - DOC: 17:20 - Títulos de cobrança (menores que<br>250.000,00): 17:30 Pagamentos não aprovados serão considerados "rejeitados" após sua data de pagamento. Só é possível alterar<br>pagamentos previamente aprovados. Alterações só podem ser realizadas até o dia anterior ao dia do pagamento. É de                                |
| Conta-corrente    | responsabilidade do cliente os pagamentos dos tributos e contas de consumo realizados apos a data de vencimento sem os devidos<br>acréscimos, bem como pela respectiva regularização junto aso Graĝos/Concessionárias competentes. É de responsabilidade do cliente<br>o acompanhamento da efetivação (liquidação) de seus pagamentos - acesse o menu consulta de pagamentos e o extrato de conta<br>corrente. |
| Pagamentos        | O Selecionar arquivo                                                                                                    |
| Investimentos     | Tipo: Pagamento Envio                                                                                                    |
| Derivativos       | Nome: Browse                                                                                                    |
| Empréstimos       | Browse                                                                                                    |
| Fiança            | Browse                                                                                                    |
| Arquivos          | Browse                                                                                                    |
| Cobrança          | Browse                                                                                                    |
| Comércio Exterior |                                                                                                    |
| Contratos         | Notificar o(s) aprovadores(es) por e-mail.                                                                                                    |
| Serviços          | LENVIAR                                                                                                    |
|                   | Tela: 06902                                                                                                    |
|                   | Sua sessão expira em: 19:40 Banco MUFG Brasil S.A.                                                                                                    |

# FIQUE ATENTO!

Horários limite para aprovação:

Boleto abaixo de R\$ 250mil => 17h30 Boletos acima de R\$ 250mil =>16h Tributos => 16h